## **Printing Instructions**

Printing from Library Computer Stations

- 1. Log in with your EUID and Password to a library computer and open the file you want to print.
- 2. Find the print command in the program's menu or taskbar.
- 3. The printer selection defaults to LibraryPrintingBW. For color printing, select LibraryPrintingColor.
- 4. Adjust other printer settings as needed.
  - Windows: printing is double-sided by default but can be changed in the printer settings. •
  - Mac: Save as a PDF and use Adobe Acrobat DC to select double-sided printing.
- 5. Click Print. When the Login box appears, log in again, then click OK.
- 6. When the Print Job Confirmation box appears, confirm printing cost and click Yes.
- 7. In the Print Job Notification box, confirm the print job actions and click print.
- 8. Locate the printing location for the printer you selected. Release the document with your login.

## Printing from Personal Device or Web Printing

- 1. Log into your Printing Account.
- 2. Click on the Web Print tab on the left side of the page.
- Click on Submit a Job.
  You will find the list of printing locations.
  Select the appropriately named printer

libpubpapercuts\LibraryPrintingBW

libpubspapercuts\LibraryPrintingColor

- 6. Enter the amount of copies desired and click on Upload Documents.
- 7. Drag the document you are choosing to print onto Drag files here or select Upload from computer.
- 8. After selecting the document, click on Upload & Complete.
- 9. Locate the printing location for the printer you selected. Release the document with your login.